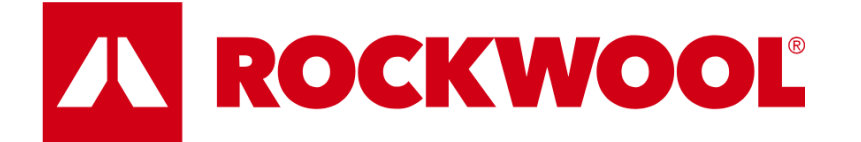

# **Supplier Registration User Guide**

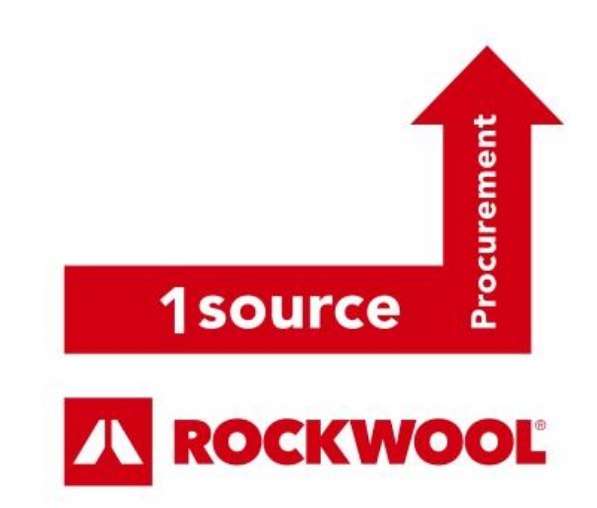

# **Creating a supplier account**

#### Navigate to the ROCKWOOL 1Source Portal

Navigate to <u>https://1source.rockwool.com</u> in your browser (recommended browsers: GoogleChrome or Mozilla Firefox). You should now see this page.

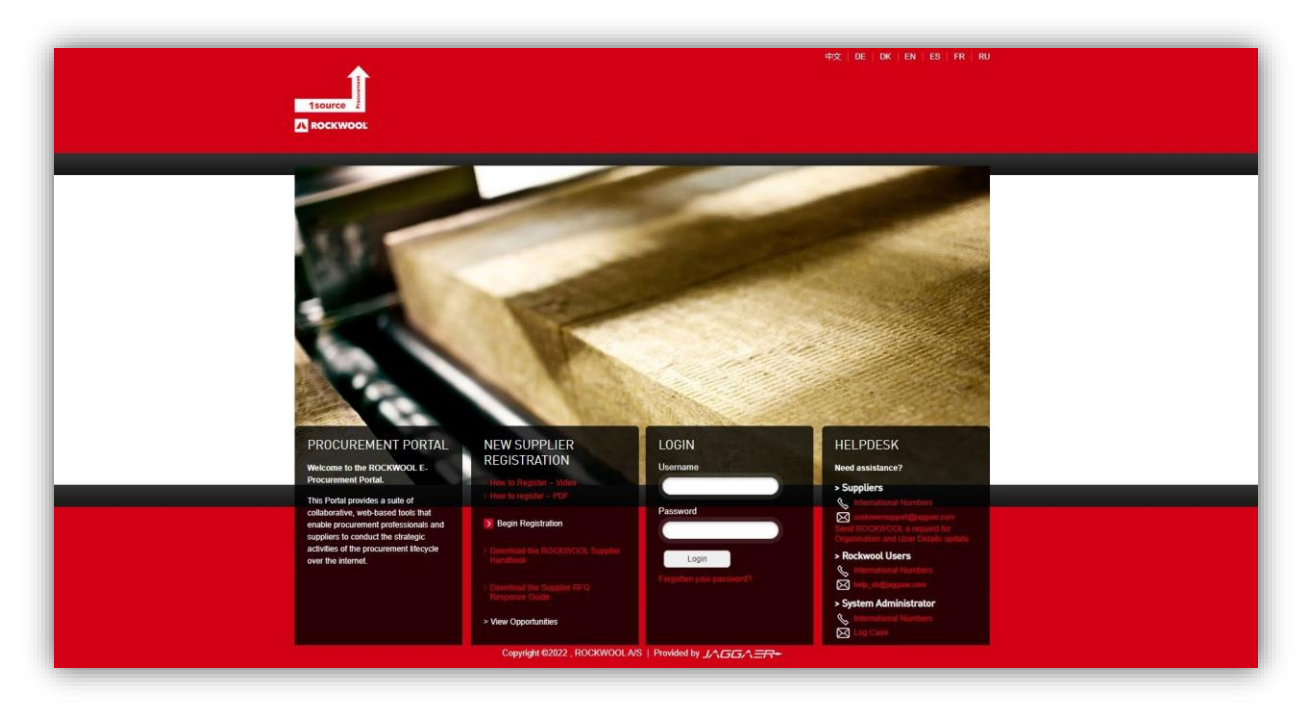

• Click on 'Begin Registration' in the New Supplier Registration section of the login page.

| PROCUREMENT PORTAL<br>Welcome to the ROCKWOOL E-<br>Procurement Portal.                                                                                                    | NEW SUPPLIER<br>REGISTRATION                                                                                                    | LOGIN<br>Username                             | HELPDESK<br>Need assistance?                                                                                                    |
|----------------------------------------------------------------------------------------------------|----------------------------------------------------------------------------------------------------|-----------------------------------------------|----------------------------------------------------------------------------------------------------|
| This Portal provides a suite of<br>collaborative, web-based tools that<br>enable procurement professionals and<br>suppliers to conduct the strategic<br>activities of the procurement lifecycle<br>over the internet. | <ul> <li>How to register – PDF</li> <li>Degin Registration</li> <li>Download the ROCKWOOL Supplier<br/>Handbook</li> <li>Download the Supplier RFQ<br/>Response Guide</li> <li>View Opportunities</li> </ul> | Password<br>Login<br>Forgotten your password? | <ul> <li>Supports</li> <li>International Numbers</li> <li>austomersupport@isggaes.com</li> <li>Send ROCKWOOL a request for<br/>Organisation and User Details update</li> <li>Rockwool Users</li> <li>International Numbers</li> <li>International Numbers</li> <li>System Administrator</li> <li>International Numbers</li> <li>Log Case</li> </ul> |
|                                                                                                    | Copyright ©2022, ROCKWOOL A/S                                                                                                    | S   Provided by J∧GG∧==++                     |                                                                                                    |

## Select language

• Select your preferred language.

|            | Se      | elect your langu | age        |       |
|------------|---------|------------------|------------|-------|
|            |         |                  |            |       |
| English    | 中文      | Hrvatski         | Čeština    | Dansk |
|            |         |                  |            |       |
| Français   | Deutsch | Magyar           | Nederlands | Norsk |
| $\bigcirc$ |         |                  |            |       |
| Polski     | Русский | Español          |            |       |
|            |         | close            |            |       |

# Accept User Agreement

Review the User Agreement.

- Then scroll down to select 'Accept'.
- Then click 'Confirm'.

| User Agreement                                                                                                    | Adobe PDF File                                                                                                    | Switch To Accessible Controls                                                                                                    | Close                                                              |
|----------------------------------------------------------------------------------------------------|----------------------------------------------------------------------------------------------------|----------------------------------------------------------------------------------------------------|--------------------------------------------------------------------|
| Download the English Version                                                                                                    |                                                                                                    |                                                                                                    |                                                                    |
| In case of discrepancy in interpretation or dispute between the partie USER AGREEMENT                                                                                                    | es to this document, the English ver                                                                                                    | sion shall prevail.                                                                                                    |                                                                    |
| <ol> <li>Introduction</li> <li>This User Agreement between Rockwool International A/S, (ti<br/>(the System) by the Supplier to respond to an invitation from the B<br/>1.2. A procurement exercise may include a Request for Informatic<br/>Quotation (RFQ); an electronic Auction or an electronic Contract<br/>non-exhaustive representation of commonly used terminology. Bu<br/>by case basis.</li> <li>The System is provided by BravoSolution and operated by the<br/>Supplier Users' access to and use of the System. The Supplier agre<br/>1.4. The Supplier shall only use the System to respond to an invita<br/>Agreement and any further rules expressed and presented in the standards.</li> </ol> | he Buyer) and the Supplier governs<br>Buyer to participate in a procureme<br>on (RFI), a Best and Final Offer (BAF<br>This above list of individual procure<br>yer Organisations may have their o<br>Buyer. This User Agreement applie<br>knowledges that by a Supplier User<br>es to be bound by this User Agreem<br>ation to participate in a procuremer<br>System. In the event that there is a | the access and use of the eSourcing<br>nt exercise.<br>FO), a Request for Proposal (RFP), a f<br>ement exercise processes is indication<br>own, unique terminology to be applied<br>es to the Supplier's and its<br>accessing the System using the use<br>ment.<br>In exercise in accordance with this Us<br>ny conflict between this User Agreem | g System Request for ve and a d on a case er ID and ser nent and v |
| Accept     Decline                                                                                                    |                                                                                                    |                                                                                                    |                                                                    |
|                                                                                                    |                                                                                                    |                                                                                                    | Confirm                                                            |

# **Registration Data**

Complete all the mandatory fields (denoted by \*) in the Registration Data section. Note that registration number is unique and must not contain any spaces or special characters.

| 09:46 Central European Time DST |                                                                                                    | Ŧ              |
|---------------------------------|----------------------------------------------------------------------------------------------------|----------------|
| Registration Data               |                                                                                                    | ··· Close Save |
| Index                           | → ✓ Organisation Details                                                                                                    |                |
| ✓ Main Organisation Data        |                                                                                                    |                |
| 8 Registration Data             | * NEW Registration Number (i.e. VAT Number / Tax Code,<br>including Country Prefix) * OLD Registration Number (i.e. VAT Number / Tax Code,<br>including Country Prefix)                                                                                                    | / Tax Code,    |
| Onboarding Pages                |                                                                                                    |                |
| My Category Selection           |                                                                                                    |                |
| Registration Confirmation       | D-U-N-S number * Organisation Name (Please complete in loc<br>with use of Cyrillis, Kanii and diacritica if rec                                                                                                    | al language    |
|                                 |                                                                                                    |                |
|                                 |                                                                                                    |                |
|                                 | * Country State/County                                                                                                    |                |
|                                 | UNITED KINGDOM -                                                                                                    | -              |
|                                 | * Address * City                                                                                                    |                |
|                                 |                                                                                                    |                |
|                                 |                                                                                                    |                |
|                                 | * Postal Code * Other Tax Code 1 (If Not Applicable, please in the code and the code and the cod | nsert N/A)     |
|                                 |                                                                                                    |                |
|                                 | * Other Tax Code 2 (if Not Applicable, please insert N/A) * Other Tax Code 3 (if Not Applicable, please                                                                                                    | insert N/A)    |
|                                 |                                                                                                    |                |
|                                 | * International Ornanisation Name (Please complete + International Address includion City (Please                                                                                                    | complete       |
|                                 | using Latin alphabet and no diacritics if reganisation<br>name' is in local language, otherwise IV(A) name' is in local language, otherwise IV(A)                                                                                                    | anisation      |
|                                 |                                                                                                    |                |

| 09:46 Central European Time DST            |               |                                                                                                    |                                                                                                    |           | 1    | • |
|--------------------------------------------|---------------|----------------------------------------------------------------------------------------------------|----------------------------------------------------------------------------------------------------|-----------|------|---|
| Registration Data                          |               |                                                                                                    |                                                                                                    | ··· Close | Save |   |
| ndex                                       | $\rightarrow$ | * Address                                                                                                    | * City                                                                                                    |           |      |   |
| <ul> <li>Main Organisation Data</li> </ul> |               |                                                                                                    |                                                                                                    |           |      |   |
| Registration Data                          |               | * Postal Code                                                                                                    | * Other Tax Code 1 (if Not Applicable, please insert N/A)                                                                                                    |           |      |   |
| Onboarding Pages                           |               |                                                                                                    |                                                                                                    |           |      |   |
| My Category Selection                      |               |                                                                                                    |                                                                                                    |           |      |   |
| Registration Confirmation                  |               | * Other Tax Code 2 (if Not Applicable, please insert N/A)                                                                                                    | * Other Tax Code 3 (if Not Applicable, please insert N/A)                                                                                                    |           |      |   |
|                                            |               |                                                                                                    |                                                                                                    |           |      |   |
|                                            |               | <ul> <li>International Organisation Name (Please complete<br/>using Latin alphabet and no diacritics if 'organisation<br/>name' is in local language, otherwise N/A)</li> </ul> | <ul> <li>International Address including City (Please complete<br/>using Latin alphabet and no diacritics if organisation<br/>name" is in local language, otherwise N/A)</li> </ul> |           |      |   |
|                                            |               |                                                                                                    |                                                                                                    |           |      |   |
|                                            |               | <ul> <li>International Postal Code (Please complete using Latin<br/>alphabet and no diacritics if 'organisation name' is in<br/>local anguage, otherwise N/A)</li> </ul>        | * Organisation Sales Contact email address                                                                                                    |           |      |   |
|                                            |               |                                                                                                    |                                                                                                    |           |      |   |
|                                            |               |                                                                                                    |                                                                                                    |           |      |   |

Scroll down and complete all the mandatory fields (denoted by \*) in the User Details section. Note down your username as you will require it to log in.

Note: The Email validation code may take a few minutes to come through to your email inbox.

| Registration Data                                                       |                                        |
|-------------------------------------------------------------------------|----------------------------------------|
| ✓ User Details                                                          |                                        |
| First Name                                                              |                                        |
|                                                                         |                                        |
|                                                                         |                                        |
| Last Name                                                               |                                        |
|                                                                         |                                        |
| Mobile (please enter '+' 'country code' and 'your mobile phone number'  | with no spaces)                        |
|                                                                         |                                        |
|                                                                         |                                        |
| Phone Number (please enter "+" "country code" and "Number" with no sp   | aces)                                  |
|                                                                         |                                        |
| * Email IMPORTANT: This email address will be used for access to the s  | ite and for all communications. Please |
| ensure you enter the address correctly. Please use ;" (semicolon) to se | oarate multiple addresses.             |
|                                                                         |                                        |
| Email Address Validation                                                | Send Validation Cod                    |
|                                                                         |                                        |
|                                                                         |                                        |
| * Username (please do not forget your username)                         |                                        |
|                                                                         |                                        |
| * Onderred Language                                                     |                                        |
| - Preferred Canguage                                                    |                                        |
|                                                                         | •                                      |
| * Time Zone                                                             |                                        |
| (GMT 0.00) Western Europe Time, London, Lisbon                          | •                                      |
|                                                                         |                                        |
| Use Accessible Controls by default                                      |                                        |
| 9                                                                       |                                        |

#### **Complete Registration Data**

• Once all the Organisation Details and User Details have been entered click 'Save' on the top right of the screen.

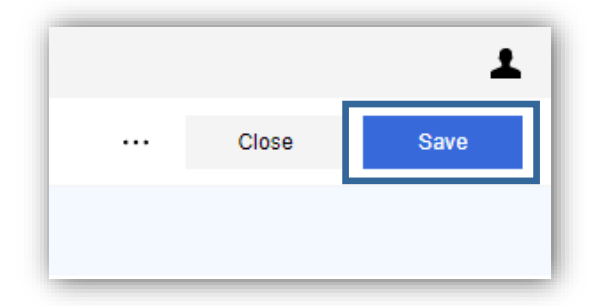

Your supplier account has now been created and is in a 'Registered' status and you will receive an email from the system confirming this and providing a temporary password to login. The profile is not yet complete, if you stop the process here your profile will not be visible on the buyer side of the system.

# **Basic Profile and Category Tree**

## **Complete Basic Profile pages**

You will now be required to complete seven (depending on your answers there may be more pages) Basic Profile pages. These are:

- 1. Code of Conduct
- 2. Conflict Minerals
- 3. REACH Obligation
- 4. ISO Certification
- 5. Geography
- 6. Geographic Coverage
- 7. Categories
- On each page complete all the mandatory fields (denoted by \*) in each section then click 'Save & Continue' to move to the next page.

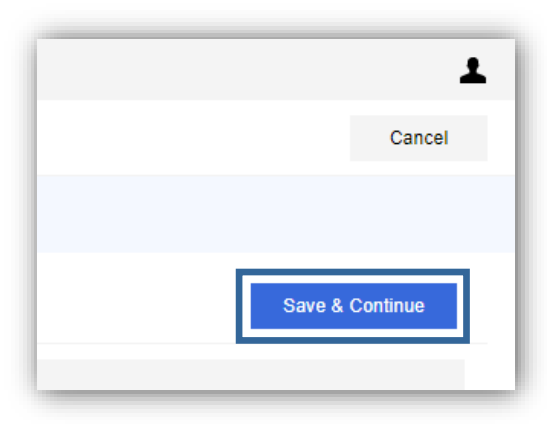

Note: throughout the registration process there are fields that would result in an account being blocked. These would be the supplier not agreeing to the Code of Conduct fields, engaging with Conflict Minerals and having Production Sites in blacklisted countries.

## Code of Conduct

On this page you will need to complete the Code of Conduct, Conflict Minerals and REACH.

Answering 'No' to any of the Code of Conduct questions will result in a blocked account.

| Begin Vendor Registration                  |               |            |                                                               |                                                                                                    |                                      | C                                 |
|--------------------------------------------|---------------|------------|---------------------------------------------------------------|----------------------------------------------------------------------------------------------------|--------------------------------------|-----------------------------------|
| ndex                                       | $\rightarrow$ | Onboarding | ) Compliance                                                  |                                                                                                    |                                      |                                   |
| <ul> <li>Main Organisation Data</li> </ul> |               |            |                                                               |                                                                                                    |                                      |                                   |
| Registration Data                          |               | ~          | CODE OF CONDUCT                                               |                                                                                                    |                                      |                                   |
| <ul> <li>Onboarding Pages</li> </ul>       |               |            | You can view the full ROCKWOOL Supplier (<br>f=20230811050353 | Code of Conduct here - https://p-cdn.rockwool.com/syssiteassets/rw-group/                                                                                                    | 'media/legal/code-of-conduct-for-sup | oliers-to-the-rockwool-group.pdf? |
| Onboarding Compliance                      |               |            | QUESTION                                                      | DESCRIPTION                                                                                                    | RESPONSE                             | EDITABLE BY                       |
| O ISO Certification 2                      |               |            |                                                               |                                                                                                    |                                      |                                   |
| O Geography                                |               | 1          | ubbe of Conduct 1.2                                           | <ul> <li>Do you compry with the United Nations Universal<br/>Declaration of Human Rights and the ten universal</li> </ul>                                                     |                                      | <ul> <li>Supplier</li> </ul>      |
| <ul> <li>My Category Selection</li> </ul>  |               |            |                                                               | human rights, labour environment and anti-corruption?                                                                                                    |                                      |                                   |
| Select Categories: 0                       |               | 2          | Code of Conduct 2.2                                           | * Do you comply with all international, national and local laws                                                                                                    |                                      | <ul> <li>Supplier</li> </ul>      |
| Pagistration Confirmation                  |               |            |                                                               | guidelines relating to employment, environment, health and                                                                                                    |                                      |                                   |
| Status Summary                             |               |            |                                                               | purchasing and manufacturing practices?                                                                                                    |                                      |                                   |
| • • • • • • • • • • • • • • • • • • • •    |               | 3          | Code of Conduct 3.2                                           | * Will you ensure the principles of the ROCKWOOL Supplier                                                                                                    |                                      | ✓ Supplier                        |
|                                            |               |            |                                                               | Code of Conduct are introduced and followed by your<br>suppliers, sub-suppliers and /or -contractors.                                                                         |                                      |                                   |
|                                            |               | 4          | Code of Conduct 4.2                                           | * Do you comply with current laws regarding the living wages                                                                                                    |                                      | ✓ Supplier                        |
|                                            |               |            |                                                               | and acknowledge the employees' right to join association<br>and unionisation and offer equal and fair opportunities for                                                       |                                      |                                   |
|                                            |               |            |                                                               | all employees.                                                                                                    |                                      |                                   |
|                                            |               | 5          | Code of Conduct 5.2                                           | <ul> <li>Will you allow on-site pre-agreed Sustainability audits<br/>related to the deliveries to ROCKWOOL, where practically</li> </ul>                                      |                                      | <ul> <li>Supplier</li> </ul>      |
|                                            |               |            |                                                               | possible? An audit can be performed by Rockwool or an<br>independent third party upon request from the supplier.                                                              |                                      |                                   |
|                                            |               | ~          | CONFLICT MINERALS                                             |                                                                                                    |                                      |                                   |
|                                            |               |            | QUESTION                                                      | DESCRIPTION                                                                                                    | RESPONSE                             | EDITABLE BY                       |
|                                            |               | 1          | Conflict Minerals                                             | <ul> <li>Does your company engage in any shape or form with<br/>conflict minerals from countries listed on the CAHRA list<br/>(https://www.cahraslist.net/cahras)?</li> </ul> |                                      | ✓ Supplier                        |
|                                            |               |            |                                                               | Gold, tin, tungsten and tantalum are considered as conflict<br>minerals. You can read about the FU regulation here:                                                           |                                      |                                   |

#### **Conflict Minerals**

You will be asked to confirm whether you engage in conflict minerals, if you select 'Yes' this will result in your account being blocked. Guidance on Conflict Minerals can be found by following the link provided in the system

| ✓ CONFLICT MINERALS |                                                                                                    |          |             |
|---------------------|----------------------------------------------------------------------------------------------------|----------|-------------|
| QUESTION            | DESCRIPTION                                                                                                    | RESPONSE | EDITABLE BY |
| 1 Conflict Minerals | <ul> <li>Does your company engage in any shape or form with<br/>conflict minerals from countries listed on the CAHRA list<br/>(https://www.cahralslitt.et/cahras)?</li> <li>Gold, tin, tungsten and tantalum are considered as conflict<br/>minerals. You can read about the EU regulation here.</li> <li>https://ec.europa.eu/rade/policy/infcocus/conflict-<br/>minerals-regulation/regulation-explained</li> </ul> | •        | Supplier    |

# **REACH Obligation**

Here you have to answer questions in terms of REACH Regulation.

| ~ | REACH                                                                                                    |                                                                                                    |          |             |
|---|----------------------------------------------------------------------------------------------------|----------------------------------------------------------------------------------------------------|----------|-------------|
|   | QUESTION                                                                                                    | DESCRIPTION                                                                                                    | RESPONSE | EDITABLE BY |
| 1 | Are there any substances of very high concern (SVHC), in<br>concentrations above 0.1% w/w, in the products, parts of<br>products or packaging that you are supplying to ROCKWOOL? | Due to REACH regulation (EC) No 1907/2006, substances<br>with certain hazard properties may be identified as SVHCs.<br>Once a substance is identified as a SVHC is included in<br>the Candidate List. The inclusion in the Candidate List<br>brings immediate obligations for EU/EEA suppliers of the<br>substance, such as:<br>> supplying a safety data sheet<br>> communicating on safe use (CSR)<br>> notifying ECHAI fith anticle they produce contains an<br>SVHC in quantities above one tonne per producer/importer<br>per year and if the substance is present in those articles<br>above a concentration of 0.1% (w/w).<br>Read more here: https://cha.europa.eu/substances-of-<br>very-high-concern-identification-explained | •        | Supplier    |
| 2 | Are you supplying to ROCKWOOL locations in the European<br>Economic Area (EEA)?                                                                                                   | <ul> <li>If you are supplying materials to the EU then you will be<br/>subject to REACH Regulation and are required to provide<br/>additional information.</li> </ul>                                                                                                    |          | Supplier    |

If your answer 'Yes' on the 1<sup>st</sup> question, you will then proceed to the following question.

|    | SUBSTANCES OF VERY HIGH CONCERN (SVHC) IN CONCENT                   | TRATIONS ABOVE 0.1%                                                                                                    |                     |             |
|----|---------------------------------------------------------------------|----------------------------------------------------------------------------------------------------|---------------------|-------------|
| Ŭ, |                                                                     |                                                                                                    |                     |             |
|    | QUESTION                                                            | DESCRIPTION                                                                                                    | RESPONSE            | EDITABLE BY |
|    | Substances of very high concern (SVHC) in concentrations above 0.1% | <ul> <li>Please indicate if any SVHC(s) in concentrations above<br/>0.1% w/w contained in the products (substance,mixture,<br/>for a straight or a straight or a</li></ul> | Drop File or Browse | Supplier    |
|    |                                                                     | formulation, article), parts of products of packaging<br>supplied to ROCKWOOL by completing and uploading the<br>attachment provided.                                                                                                    | ↓ Download Template |             |

If you answer 'Yes' on the  $2^{nd}$  question, you will now see the next question.

| 2                        | Are you supplying to ROCKWOOL locations in the European<br>Economic Area (EEA)? | <ul> <li>If you are supplying materials to the EU then you will be<br/>subject to REACH Regulation and are required to provide<br/>additional information.</li> </ul> | Yes      | ✓ Supplier  |
|--------------------------|---------------------------------------------------------------------------------|----------------------------------------------------------------------------------------------------|----------|-------------|
|                          |                                                                                 |                                                                                                    |          |             |
| <ul> <li>✓ EU</li> </ul> | ROPEAN ECONOMIC AREA                                                            |                                                                                                    |          |             |
|                          |                                                                                 |                                                                                                    |          |             |
|                          |                                                                                 |                                                                                                    |          |             |
| ×                        | SUPPLIERS OUTSIDE FU/FAA - DESIGNATION OF ONLY REF                              | PRESENTATIVE                                                                                                    |          |             |
| ~                        | SUPPLIERS OUTSIDE EU/EAA - DESIGNATION OF ONLY RE                               | PRESENTATIVE                                                                                                    | RESPONSE | EDITABLE BY |

If you answer on the 2<sup>nd</sup> question 'No', you will be prompted to answer the next question.

|     | QUESTION                                                      | DESCRIPTION                                                                                                    | RESPONSE                                  | EDITABLE BY |
|-----|---------------------------------------------------------------|----------------------------------------------------------------------------------------------------|-------------------------------------------|-------------|
|     | Are you located in the European Economic Area (EEA)?          | * Are you located in the European Economic Area (EEA)?                                                                                                    | No                                        | Supplier    |
| su  | PPLIERS OUTSIDE EU/EAA – DESIGNATION OF ONL                   | YREPRESENTATIVE                                                                                                    |                                           |             |
| ~ : | SUPPLIERS OUTSIDE EU/EAA - DESIGNATION OF ONLY RE             | PRESENTATIVE                                                                                                    | RESPONSE                                  | EDITABLE BY |
|     | Suppliers outside EU/EAA – designation of only representative | Due to REACH regulation (EC) No 1907/2006 manufactures<br>and importers of chemical substances (>TUY) established<br>in EU/EAA are obliged to communicate properties, uses and<br>assessment of hazards and risks of the substances to<br>ECHA via the registration process<br>A company established outside EU/EAA who manufactures<br>a chemical substance on its own, in preparations or in<br>articles, formulates a preparation or produces an article<br>that is imported into EU/EAA may by mutual agreement<br>appoint a only representative (OR) established inside<br>EU/EAA to fulfil the FEACH obligations on<br>importery/customers inside EU/EAA. ORs are appointed<br>according to article 8 of the REACH Regulation<br>Read more: Resistration process. | Drop File or Browse     Download Template | Supplier    |

Here you will have a place to attach your file or download a template.

| L.L. |                                  |              |                                        |
|------|----------------------------------|--------------|----------------------------------------|
| ·T.  | SVHC identifiers (name, CAS, EC) | Product name | Plan for substitution of SVHC (yes/no) |
|      |                                  |              |                                        |
|      |                                  |              |                                        |
| _    |                                  |              |                                        |
|      |                                  |              |                                        |
|      |                                  |              |                                        |
|      |                                  |              |                                        |
|      |                                  |              |                                        |
|      |                                  |              |                                        |
|      |                                  |              |                                        |

# ISO

In this section you will be asked to select the ISO Certification you hold.

| ver unice | ation 2           |                                                     |                                                             |             |
|-----------|-------------------|-----------------------------------------------------|-------------------------------------------------------------|-------------|
| ~ 1       | SO CERTIFICATION  |                                                     |                                                             |             |
|           | QUESTION          | DESCRIPTION                                         | RESPONSE                                                    | EDITABLE BY |
| 1         | ISO Certification | * Please select the ISO Certification that you hold | ISO9001 - Quality<br>Management<br>ISO14001 - Environmental | Supplier    |
|           |                   |                                                     | Management<br>ISO50001 - Energy<br>Management               |             |
|           |                   |                                                     | ISO45001 Health & Safety                                    |             |

Then you click confirm

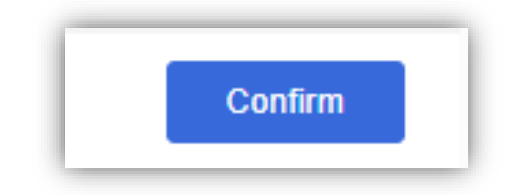

#### Geography

In this section you will be asked to select the locations of your production sites and registered offices.

The monitored locations question relates to certain countries that are part of our screening process, if you confirm you have production sites or registered offices at one of the listed countries it will be reviewed by ROCKWOOL.

| ~ ( | BEOGRAPHY             |                                                                                                    |                                                                                                    |                                      |
|-----|-----------------------|----------------------------------------------------------------------------------------------------|----------------------------------------------------------------------------------------------------|--------------------------------------|
|     | QUESTION              | DESCRIPTION                                                                                                    | RESPONSE                                                                                                    | EDITABLE BY                          |
| 1   | Geography / Continent | * Please select the location of your productions sites and<br>registered offices                                                                                                    | Asia<br>Africa<br>Australia<br>Europe<br>North America<br>South America                                                        | Supplier                             |
| 2   | Monitored Locations   | * To enable sanction screening, please select whether you<br>have productions sites and/or registered offices based at<br>any of these locations?<br>Afghanistan, Armenia, Azerbaijan, Bosnia and Herzegovina,<br>Burundi, China, Central African Republic, Congo, Cuba, Egypt,<br>Ertrea, Georgia, Guinea, Guinea-Bissau, Hail, Iraq,<br>Kazakhstan, Krygryzstan, Lebanon, Libya, Mali, Moldova,<br>Myamai (Gurma), Serbia and Montenergo; Somala, South<br>Sudan, Sudan and Darfur, Tunisia, Tajlistan, Turkey,<br>Turkmenistan, Ukraine, Untel Arab Emirates, Uzbekistan or<br>Sudan, Sudan and Darfur, Tunisia, Tajlistan, Turkey, | We DO have production sites and/or registered offices in those<br>We DO NOT have production sites and/or registered offices in | Supplier e locations those locations |

Then you will have to select the exact location within the selected continents

|   | QUESTION                      | DESCRIPTION                                                        | RESPONSE                                  | EDITABLE BY |
|---|-------------------------------|--------------------------------------------------------------------|-------------------------------------------|-------------|
| 1 | Geographic Coverage in Europe | * Please select the location of your production sites in<br>Furnne | Select Options (Multi selection possible) | Supplier    |
|   |                               | Europe.                                                            |                                           |             |

And click confirm

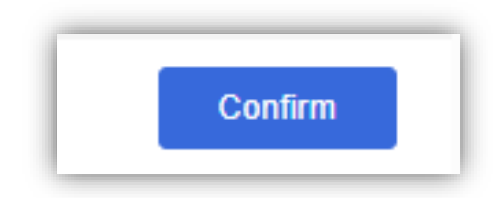

### **Complete Categories**

After all your basic profile forms have been completed you will then be taken to the Categories page. Here you can select your organisations categories via the search bar.

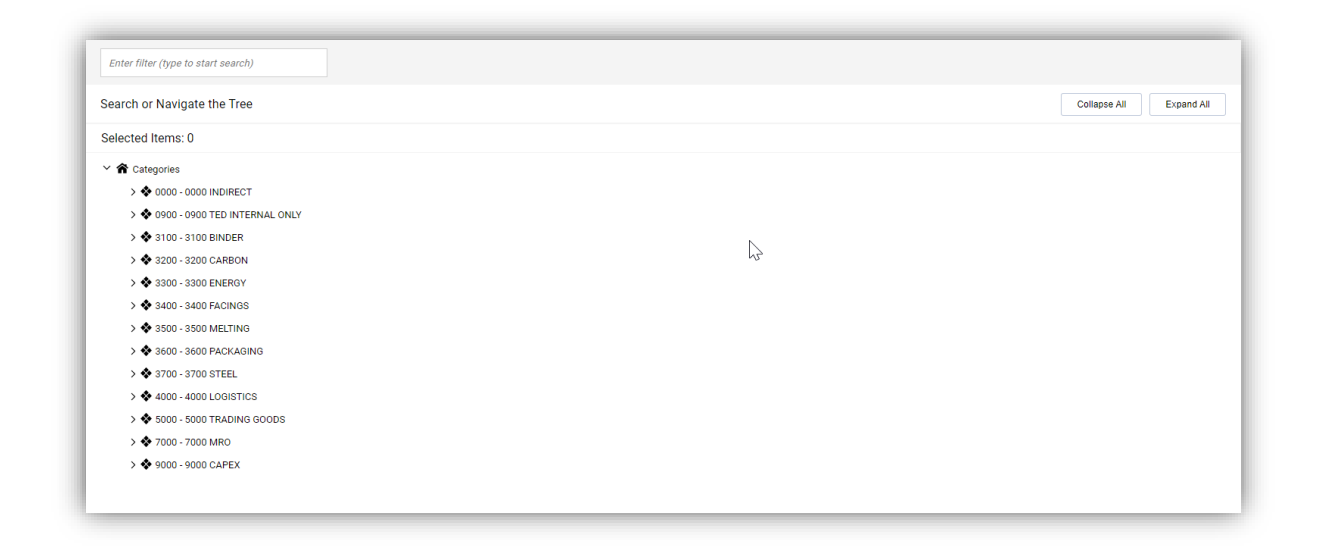

Select the category or multiple categories that your organisation trades in.

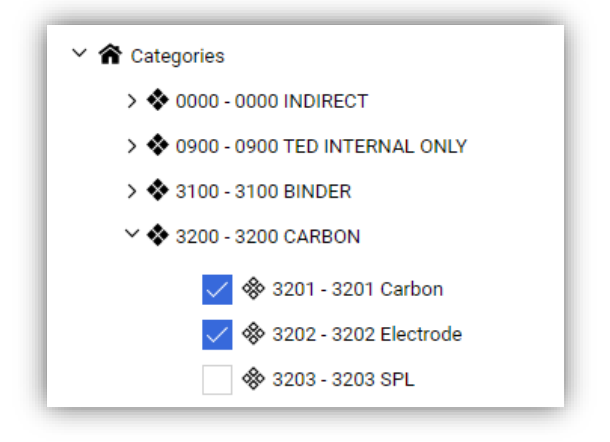

Or by clicking on the category names to expand the list and drill down to more granular categories.

And click 'Confirm'.

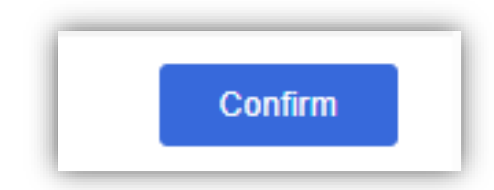

#### **Registration Process Complete**

If you did not fill all the fields or there are non-compliable answers you will see a notification that registration is not complete yet, so you will have to come back and check what is wrong with your data.

You can see it in summary at the end of the registration process.

| The Registration Process is complete. Your account has been activated and an email sent t<br>Log in with your Username and Password to access the platform. | o confirm this.                                          |
|----------------------------------------------------------------------------------------------------|----------------------------------------------------------|
| Registration Summary                                                                                                    |                                                          |
|                                                                                                    | COMPLETION STATUS (MANDATORY QUESTIONS FOR REGISTRATION) |
| Registration Data                                                                                                    | Missing Responses: Optional 2                            |
| Onboarding Compliance                                                                                                    | 🤣 Ali data complete                                      |
| ISO Certification 2                                                                                                    | All data complete                                        |
| Geography                                                                                                    | 🤣 Ali data complete                                      |
| Geographic Coverage in Europe                                                                                                    | All data complete                                        |
| Select Categories                                                                                                    | Categories selected 2                                    |
|                                                                                                    |                                                          |

When everything is filled in correctly you will get a message that the registration process is complete. You will receive a second email confirmation message that your registration is now complete, and your account is activated.

| • | The Registration Process is complete. Your account has been activated and an email sent to confirm this.<br>Log in with your Username and Password to access the platform. |   |
|---|----------------------------------------------------------------------------------------------------|---|
| - |                                                                                                    | J |

• Click on 'Close' to exit the registration process and return to the login page.

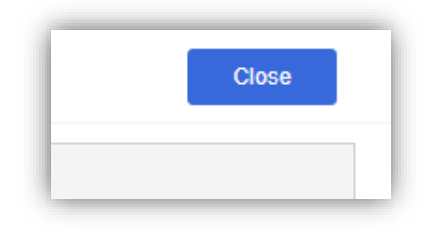

# Accessing your account

### View Email

Check your email inbox for an email with the subject "Registration on Rockwool" from <u>1source-alert@rockwool.com</u>. It will contain the link to the ROCKWOOL 1Source Portal and a temporary password.

#### Login

Click on the link in the email in the above step, this will take you to the ROCKWOOL 1Source Portal login page.

Login using the Username you created and the temporary password from the email.

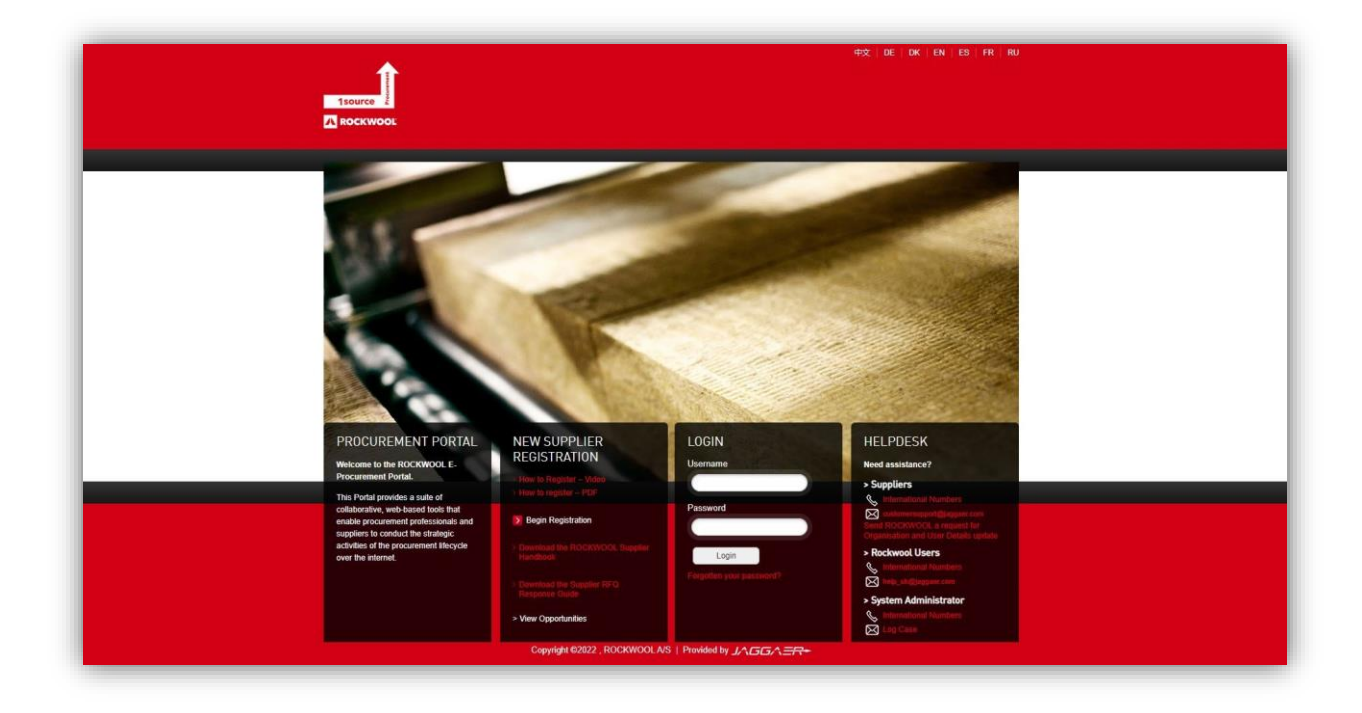

# Change Password

| * New Password  |        |  |
|-----------------|--------|--|
| * Confirm Passv | vord   |  |
|                 |        |  |
| Cancel          | Submit |  |

You will now be prompted to change your temporary password.

# Supplier Landing Page

You will now see the supplier landing page. From here you can participate in RFP's, manage your profile add additional users to the account.

| Isource<br>Rockwool<br>SUPPLIER RESERVED AREA |                                                                                                    |  |
|-----------------------------------------------|----------------------------------------------------------------------------------------------------|--|
| PROJECTS Projects Projects Auctions           | USER PROFILE  A Manage Your Profile Manage Vour Profile Manage Users Manage Users Manage Users Song Oko CVMOCL ar equest for Organisation and User Details Manage Massistance Manage Management Management Manage |  |
| Copyright 0 2016 J 시급G 사프큐+                   |                                                                                                    |  |

If you are required to action something within the system or are sent messages you will always receive an email from the system to notify you.

# Adding additional users

Now you will see the following screen.

| R I 09:27 Greenwich Mean Time DST   | Welcome |
|-------------------------------------|---------|
| Projects                            |         |
| My Projects                         |         |
| Enter Filter (Type to start search) |         |
| ▲ No Projects to display            |         |
|                                     |         |
| 1                                   |         |
|                                     |         |

You can add multiple users from your organisation to the portal using the 'Manage Users' link on the landing page above, or the User Management option once in the system.

| â          | 09:29 Greenwich Mean Time DST       |               |
|------------|-------------------------------------|---------------|
|            | Projects                            |               |
|            | My Projects                         |               |
| <b>3</b> 9 | Enter Filter (type to start search) | •             |
| 2.         | 🛕 No Projects to display            |               |
|            |                                     |               |
| 1          | User Management                     | Manage Users  |
|            | Manage Users                        | Users         |
|            |                                     | User Roles    |
|            |                                     | Divisions     |
|            |                                     | Default Users |
|            |                                     |               |
|            |                                     |               |
|            |                                     |               |
|            |                                     |               |
|            |                                     |               |

When you click 'Users' you will proceed to the following screen.

| Mana    | ge Users                   |               |                                     |          |                                     |           | Import/Update User Role     Cre |
|---------|----------------------------|---------------|-------------------------------------|----------|-------------------------------------|-----------|---------------------------------|
| Users   | User Roles Divisions       | Default Users |                                     |          |                                     |           |                                 |
| Enter a | at least 3 characters      | All Users 👻   | Enter Filter (type to start search) | •        |                                     |           |                                 |
| Showing | Result 1 - 1 of 1 Show: 20 | •             |                                     |          |                                     |           |                                 |
|         | USER INFO                  | LAST NAME 1   | FIRST NAME                          | DIVISION | EMAIL                               | TELEPHONE | ROLE                            |
| 1       | Main User                  |               | Nastassia Supplier 2                | Division | nastassia.kazhemiakina@rockwool.com |           |                                 |

Here you add additional users clicking on 'Create' at the right upper corner of the page.

| •• | Import/Update User Role | Create |
|----|-------------------------|--------|
|----|-------------------------|--------|

Now you are able to enter all the information about your additional user.

| 09:35 Greenwich Mean Time DST                                                                                                    | Welcome Nastassia Supp |
|----------------------------------------------------------------------------------------------------|------------------------|
| ew User                                                                                                    | Cancel                 |
| User Details                                                                                                    |                        |
| * Last Name                                                                                                    |                        |
| * Eiret Nama                                                                                                    |                        |
| - risi name                                                                                                    |                        |
| User Tag for Codes                                                                                                    |                        |
| * Email                                                                                                    |                        |
| * Telephone Number                                                                                                    |                        |
| Mobile Phone Number must start with '4' and contain digits from 0 to 9 (min 8 max 15) with<br>no spaces. The first number can not be 0. |                        |
| * Division                                                                                                    |                        |
| Division                                                                                                    |                        |
| Department                                                                                                    |                        |
| - •                                                                                                    |                        |
| Role                                                                                                    |                        |
| -                                                                                                    |                        |

| W User         Core           Mobile Phone must start with '' and contain digits from 0 to 9 (min 8 max 19) with<br>Mobile Phone must start with '' and contain digits from 0 to 9 (min 8 max 19) with<br>Mobile Phone must start with '' and contain digits from 0 to 9 (min 8 max 19) with<br>Mobile Phone must start with '' and contain digits from 0 to 9 (min 8 max 19) with<br>Phone must start with '' and contain digits from 0 to 9 (min 8 max 19) with<br>Phone must start with '' and contain digits from 0 to 9 (min 8 max 19) with<br>Phone must start with '' and contain digits from 0 to 9 (min 8 max 19) with<br>Phone must start with '' and contain digits from 0 to 9 (min 8 max 19) with<br>Phone must start with '' and contain digits from 0 to 9 (min 8 max 19) with<br>Phone must start with '' and contain digits from 0 to 9 (min 8 max 19) with<br>Phone must start with '' and contain digits from 0 to 9 (min 8 max 19) with<br>Phone must start with '' and contain digits from 0 to 9 (min 8 max 19) with<br>Phone must start with '' and contain digits from 0 to 9 (min 8 max 19) with the first start with '' and contain digits from 0 to 9 (min 8 max 19) with the first start with '' and contain digits from 0 to 9 (min 8 max 19) with the first start with '' and contain digits from 0 to 9 (min 8 max 19) with the first start with '' and contain digits from 0 to 9 (min 8 max 19) with the first start with the first start with the first st                         | 09:35 Greenwich Mean Time DST                                                                                                    | Welcome Nastassia Sup |
|----------------------------------------------------------------------------------------------------|----------------------------------------------------------------------------------------------------|-----------------------|
| Weble Phone Number can not be 3.         I whisin         I whisin         Division         Cogentmet         -         -         -         -         -         -         -         -         -         -         -         -         -         -         -         -         -         -         -         -         -         -         -         -         -         -         -         -         -         -         -         -         -         -         -         -         -         -         -         -         -         -         -         -         -         -         -         -         -         -                                                                                                    | w User                                                                                                    | Cancel                |
| * Winina         Twistina         Dipartment                                                                                                    | Mobile Phone Number must start with '+' and contain digits from 0 to 9 (min 8 max 15) with<br>no spaces. The first number can not be 0. |                       |
| Division       •         Division       •         Division       •         Division       •         Division       •         Robert       •         * Userame       •         * Userame       •         * Userame       •         * Tim Zone       •         # Tim Zone       •         # StrOutf - GvennichMan Time (Europe London)       •         Lus Accessible Controls by default       •         No       •         Distacessible Controls by default       •                                                                                                    | * Division                                                                                                    |                       |
| Department         -       •         tabe       •         -       •         *       Username         *       •         *       •         *       Tendernal Language         *       Tendernal Language         *       Tendernal Langu                                                                                                    | Division -                                                                                                    |                       |
|                                                                                                    | Department                                                                                                    |                       |
| Role<br>- Constant of the second of the second | -                                                                                                    |                       |
| - Caracteria Caracteria Caracteri   | Role                                                                                                    |                       |
| * UserPathe<br>* Prefered Language<br>* TreeZense<br>BSTOMT - Greensich Mean Time (Europe/London) *<br>bst-Accessible Controls by default<br>No total Code                                                                                                    |                                                                                                    |                       |
| Perferred Language  Perferred Language  Tom 20ne  BST/OMT - Greenwich Mean Time (Europe/London)  Ote Accessible Controls by default No User External Code User External Code                                                                                                    | * Username                                                                                                    |                       |
| <ul> <li>Time Zone</li> <li>* Time Zone</li> <li>BST/GMT - Greenwich Mean Time (Europe/London)</li> <li>* Use Accessible Controls by default</li> <li>No</li> <li>User External Code</li> </ul>                                                                                                    | * Preferred Language                                                                                                    |                       |
| * Time Zone<br>BST/GMT - Greenwich Mean Time (Europe/London) *<br>Use Accessible Controls by default<br>No *<br>User External Code                                                                                                    | -                                                                                                    | ·                     |
| BST/GMT - Greenwich Mean Time (Europe/London)  Use Accessible Controls by default No Use External Code                                                                                                    | * Time Zone                                                                                                    |                       |
| Use Accessible Controls by default No  User External Code                                                                                                    | BST/GMT - Greenwich Mean Time (Europe/London)                                                                                           |                       |
| No  User External Code                                                                                                    | Use Accessible Controls by default                                                                                                    |                       |
| User External Code                                                                                                    | No                                                                                                    | ,                     |
|                                                                                                    | User External Code                                                                                                    |                       |

After you've finished, click on 'Save'.

| Cancel | Save |
|--------|------|
|        |      |

Then you'll receive the following communication confirming that your additional user has been added.

| 20936 Greenwich Mean Time DST                                                                                                    | Welcome Nastassia Supplier 2 💄                      |
|----------------------------------------------------------------------------------------------------|-----------------------------------------------------|
| ← New User                                                                                                    | View User Rights                                    |
| Nastassia Kasheniakina has been registered as new user. Login details have been sent via email to nastassiakathemiakina@gmail.com     No USER RIGHTS ARE ASSOCIATED TO THIS ACCOUNT THEREFORE ANY NEW USERS WILL NOT SEE ANY OF THE TENDERS YOU ARE RESPONDING TO. To provide them with the correct access, please review the user rights of     No USER RIGHTS ARE ASSOCIATED TO THIS ACCOUNT THEREFORE ANY NEW USERS WILL NOT SEE ANY OF THE TENDERS YOU ARE RESPONDING TO. To provide them with the correct access, please review the user rights of | of the account in order to grant access to objects. |

And now it can be seen at the page.

| 📫 09:36 Gr   | 2 09:36 Greenwich Mean Time DST Welcome Nastassia Supplier 2 , |                   |                                  |          |                                     |           |                                    |  |  |
|--------------|----------------------------------------------------------------|-------------------|----------------------------------|----------|-------------------------------------|-----------|------------------------------------|--|--|
| Manage       | Users                                                          |                   |                                  |          |                                     |           | · · Import/Update User Role Create |  |  |
| Users        | User Roles Divisions                                           | Default Users     |                                  |          |                                     |           |                                    |  |  |
| Enter at lea | ast 3 characters                                               | All Users   Enter | er Filter (type to start search) | •        |                                     |           |                                    |  |  |
| Showing Res  | sult 1 - 2 of 2 Show: 20 -                                     |                   |                                  |          |                                     |           |                                    |  |  |
|              | USER INFO                                                      | LAST NAME 1       | FIRST NAME                       | DIVISION | EMAIL                               | TELEPHONE | ROLE                               |  |  |
| 1            | User                                                           | Kazhemiakina      | Nastassia                        | Division | nastassiakazhemiakina@gmail.com     | 504051761 |                                    |  |  |
| 2            | Main User                                                      |                   | Nastassia Supplier 2             | Division | nastassia.kazhemiakina@rockwool.com |           |                                    |  |  |
|              |                                                                |                   |                                  |          |                                     |           |                                    |  |  |
|              |                                                                |                   |                                  |          |                                     |           |                                    |  |  |

Once created the users will receive an email with login details. You can also create different user roles such as below, granting user rights for different areas of the system based on their responsibilities within the organization.

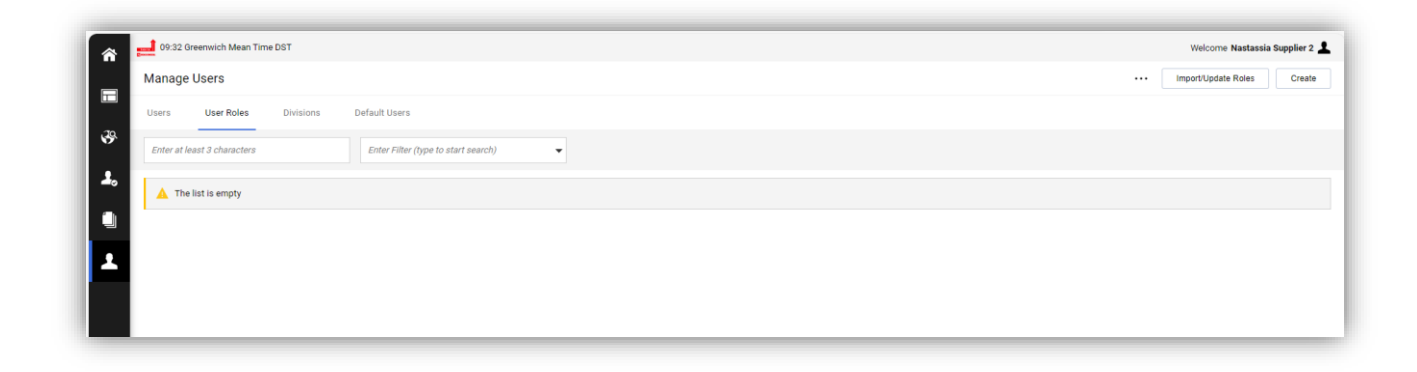

There is an online help function, if you select the 3 Dot icon, you can click on 'Help for Suppliers' to access the online help mode.